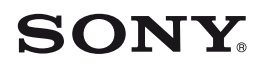

# Guida rapida

Come installare il software in dotazione Come utilizzare il "WALKMAN"

## 

## NWZ-W262/W263

©2011 Sony Corporation Printed in Malaysia

#### Informazioni relative ai manuali

Oltre a questa Guida rapida, questo modello è accompagnato da un Manuale dell'utente (documento HTML) che è possibile visualizzare da WALKMAN Guide. Per i dettagli, vedere "Come installare il software in dotazione (Manuale dell'utente incluso)".

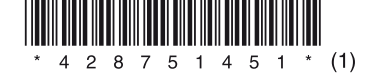

# Indice

Verificare gli articoli inclusi nell'imballaggio.

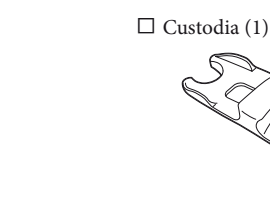

#### Cavo USB (1)

□ "WALKMAN" (1)

Auricolari (taglia S, L) (in dotazione in coppie)
 Al momento dell'acquisto, sono installati auricolari di taglia M.

□ Guida rapida (il presente manuale) (1)

□ Note sulle caratteristiche tecniche di impermeabilità (1)

#### □ Software

Il software è archiviato nella memoria flash incorporata del "WALKMAN", e comprende gli elementi seguenti:

- Content Transfer
- WALKMAN Guide
- Manuale dell'utente, e così via.

Per i dettagli su come installare il software, vedere "Come installare il software in dotazione (Manuale dell'utente incluso)".

## Informazioni sul sistema operativo Windows e su Windows Media Player

Assicurarsi che il SO sia Windows XP (Service Pack 3 o successivo), Windows Vista<sup>\*1</sup> (Service Pack 1 o successivo) o Windows 7<sup>\*1</sup>, e che la versione di Windows Media Player installata sul computer sia la 11 (Windows XP/Windows Vista) o la 12 (Windows 7).

Per i dettagli relativi all'uso o al supporto di Windows Media Player, consultare le informazioni su Windows Media Player dal sito web seguente: http://support.microsoft.com/

\*1 La [Modalità compatibilità] di Windows XP non è supportata.

# Tre modi per trasferire la musica

Da CD, e così via, utilizzando Windows Media Player

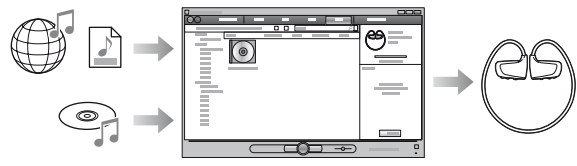

Da iTunes<sup>\*1</sup>, e così via, utilizzando Content Transfer

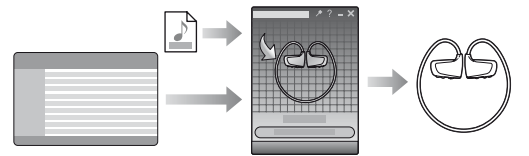

\*1 Content Transfer supporta il trasferimento di dati da iTunes 9.0 al "WALKMAN"

Mediante trascinamento, utilizzando Esplora risorse di Windows

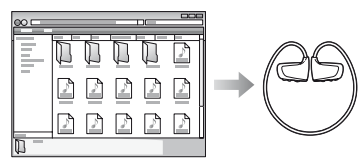

Per i dettagli sul trasferimento di musica fare riferimento al Manuale dell'utente. Il Manuale dell'utente può essere visualizzato prontamente da WALKMAN Guide.

## Come installare il software in dotazione (Manuale dell'utente in dotazione)

## Carica della batteria

Collegare il "WALKMAN" al computer.

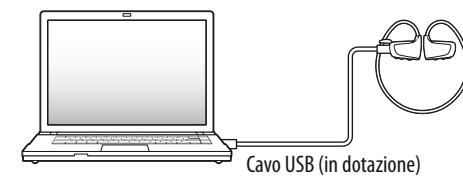

# **2** Selezionare quanto segue sul computer.

Selezionare [start] - [Risorse del computer] o [Computer] -[WALKMAN] - [Storage Media].

# **3** Fare doppio clic su [Setup.exe].

Viene visualizzata la procedura guidata di installazione.

• Quando si esegue [Setup.exe], il file [Setup.exe] e la cartella [Install] memorizzati nella cartella [Storage Media] del "WALKMAN" vengono copiati sul computer come backup, e WALKMAN Guide e Content Transfer vengono installati sul computer.

## **4** Attenersi alle istruzioni sullo schermo.

Dopo aver eseguito [Setup.exe], il collegamento a WALKMAN Guide viene visualizzato sul desktop del computer.

• Con il "WALKMAN" collegato al computer, Content Transfer si avvia automaticamente al termine dell'installazione del software in dotazione.

# **5** Fare doppio clic su (WALKMAN Guide) sul desktop per avviare WALKMAN Guide.

Per i dettagli sul trasferimento di musica, e così via, fare riferimento al Manuale dell'utente incluso in WALKMAN Guide.

## ີ່ 🦕 Suggerimento

- È possibile avviare WALKMAN Guide e Content Transfer dal menu [start] (visualizzato facendo clic su [start]).
- Qualora si elimini il file [Setup.exe] nel "WALKMAN" formattando la memoria flash incorporata del "WALKMAN", copiare il file [Setup.exe] e la cartella [Install] sul "WALKMAN" dalla cartella [Backup] sul computer. Collegare il "WALKMAN" al computer su cui si desidera installare il software, quindi seguire la procedura indicata sopra dal punto 1 per installarlo. Al termine dell'installazione del software, eliminare il file [Setup.exe] e la cartella [Install] dal "WALKMAN". Come impostazione predefinita di installazione, i dati di backup vengono conservati nella posizione seguente sull'unità [C] del computer. C:\Programmi\Sonv\WALKMAN Guide\NWZ-W260\Backup

## Cosa si può fare con WALKMAN Guide?

#### WALKMAN Guide comprende quanto segue:

- □ Manuale dell'utente
- È possibile visualizzare i contenuti seguenti sul browser web.
- Dettagli su come utilizzare il "WALKMAN"
- Come utilizzare il software per trasferire musica al "WALKMAN"
- Risoluzione dei problemi
- □ Collegamento alla registrazione clienti
- □ Collegamento al supporto clienti
- Altri collegamenti utili

Comprendono informazioni sui collegamenti, e così via, sul sito di scaricamento. Le voci in dotazione variano a seconda della nazione/area geografica di acquisto del prodotto.

## َلَمْ Suggerimento

• Dopo aver eseguito [Setup.exe], è possibile utilizzare lo spazio libero nella cartella [Storage Media] con maggiore efficacia formattando la memoria flash incorporata del "WALKMAN". Per formattare la memoria incorporata del "WALKMAN", vedere "Per inizializzare (formattare) il "WALKMAN" sul retro.

# 1 Collegare il "WALKMAN" a un computer acceso utilizzando il cavo USB (in dotazione).

Qualora venga visualizzata una schermata che richiede di scegliere tra varie operazioni, fare clic su "Annulla". La carica ha inizio.

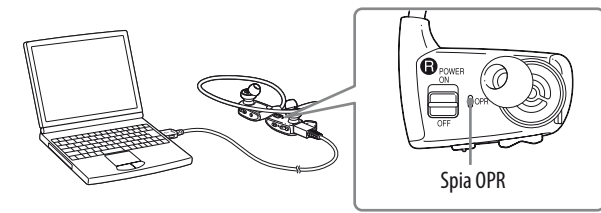

### Note sulla carica utilizzando il computer

- Durante la carica, la spia OPR indica lo stato di carica della batteria del "WALKMAN". Si illumina in rosso: carica in corso
- Si spegne: carica completa o non in corso
- Il tempo di carica è di circa 1,5 ore. Quando il "WALKMAN" è stato caricato completamente, scollegarlo dal computer.
- Qualora il computer si disponga in una modalità di risparmio energia, ad esempio in modalità di sospensione o ibernazione, mentre il "WALKMAN" è collegato mediante il cavo USB, il "WALKMAN" continua ad assorbire energia elettrica dalla batteria, scaricandola.
- Se il "WALKMAN" viene utilizzato per la prima volta o se non è stato utilizzato per un periodo di tempo prolungato, potrebbero essere necessari diversi minuti prima che venga riconosciuto dal computer, anche qualora la carica sia già iniziata (la spia OPR si illumina in rosso). Verificare che il computer riconosca il "WALKMAN" dopo averlo collegato al computer per circa 5 minuti.

### Controllo della carica residua della batteria

La carica residua della batteria è indicata dalla spia OPR. Quando il colore della spia OPR diventa rosso, ricaricare la batteria.

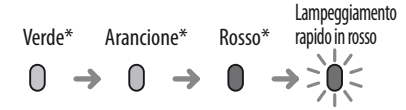

Quando la batteria è scarica, la spia OPR lampeggia rapidamente in rosso e si sente un lungo segnale acustico. Dopodiché, non è possibile utilizzare il "WALKMAN".

\* Lampeggia a intervalli di circa 5 secondi durante la riproduzione e la pausa.

## Parti e controlli

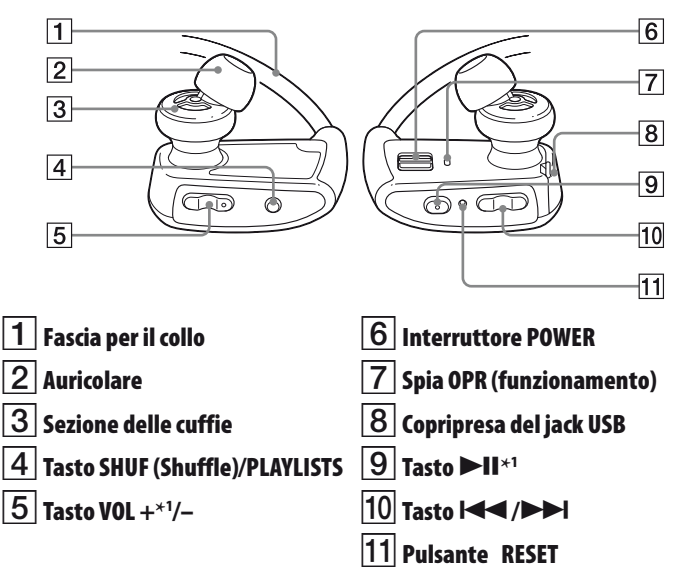

\*1 Sono presenti punti in rilievo. Utilizzarli come aiuto nelle operazioni con i tasti.

### Procedura di installazione degli auricolari

Al momento dell'acquisto, sono installati auricolari di taglia M (vengono fornite in dotazione anche le taglie S ed L). Per ottenere la qualità audio ottimale, cambiare la taglia degli auricolari oppure regolare la posizione degli auricolari in modo da inserirli comodamente e saldamente nelle orecchie.

Durante la sostituzione degli auricolari, ruotarli in modo da montarli saldamente sul "WALKMAN", per evitare che si stacchino e rimangano all'interno dell'orecchio. Qualora un auricolare si danneggi, in commercio sono disponibili auricolari opzionali (EP-EX1).

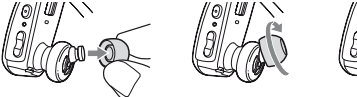

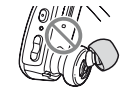

# Accensione del "WALKMAN" e posizionamento sulle orecchie.

- Controllare le parti sinistra () e destra
   del "WALKMAN".
- **2** Far scorrere l'interruttore POWER situato sulla parte destra (()) sulla posizione ON per accendere il "WALKMAN".

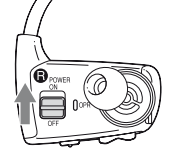

- **3** Appendere la fascia per il collo alla parte posteriore delle orecchie.
- 4 Inserire le sezioni delle cuffie nelle orecchie.
- 5 Regolare il "WALKMAN" in modo da indossarlo comodamente.

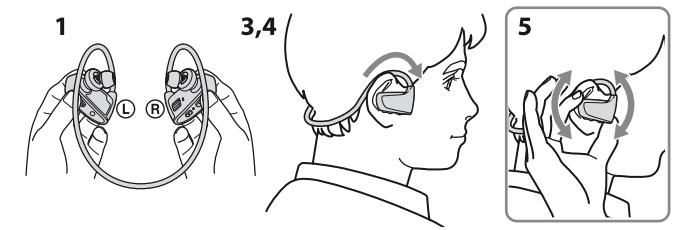

### Nota

• Qualora il "WALKMAN" non risulti comodo, sostituire gli auricolari. Consultare la "Procedura di installazione degli auricolari".

#### Come conservare il "WALKMAN" nella custodia

Quando si trasporta o non si utilizza il "WALKMAN", conservarlo nella custodia in dotazione.

- 1 Spegnimento del "WALKMAN".
- 2 Agganciare saldamente il "WALKMAN" alla custodia.

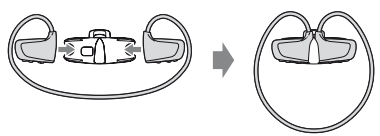

## Riproduzione della musica

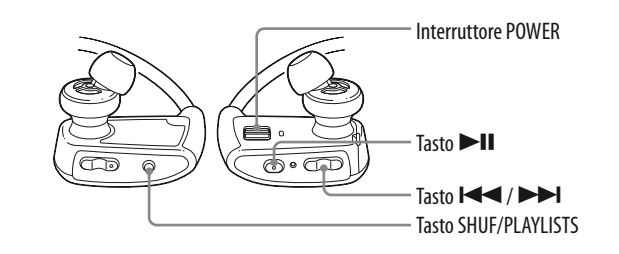

#### Accensione e spegnimento del "WALKMAN"

Far scorrere l'interruttore POWER per accendere o spegnere l'apparecchio.

### Riproduzione di brani

Premere il tasto **>II**.

### Per mettere in pausa la riproduzione

Premere il tasto ►II.

#### Salto al brano precedente/ successivo

Premere il tasto I (indietro) o ►► (avanti).

#### Salto alla cartella precedente/ successiva

Per saltare all'inizio della cartella precedente o successiva, tenere premuto per almeno 1 secondo il tasto I◀◀ (indietro) o ►►I (avanti).

### Riproduzione casuale

Premere il tasto SHUF (Shuffle)/ PLAYLISTS per riprodurre i brani in ordine casuale.

## Nota

 Durante la riproduzione casuale, non è possibile saltare alla cartella precedente o successiva, anche se si tiene premuto il tasto I◄
 I◄
 I◄

#### Riproduzione di una playlist (elenco di riproduzione)

Per riprodurre i brani in una playlist, tenere premuto per almeno 1 secondo il tasto SHUF (Shuffle)/PLAYLISTS. Per saltare all'inizio della playlist precedente o successiva, tenere premuto per almeno 1 secondo il tasto

Per tornare alla riproduzione di tutti i brani trasferiti al "WALKMAN", tenere premuto il tasto SHUF (Shuffle)/ PLYLISTS per almeno 1 secondo durante la riproduzione dei brani in una playlist.

## Nota

• Quando si riproducono i brani in una playlist, solo i brani registrati nella playlist vengono riprodotti ripetutamente.

## Che cos'è la riproduzione ZAPPIN

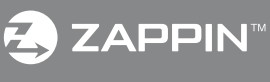

a funzione ZAPPIN consente la riproduzione sequenziale di sezioni dei rani per una durata preimpostata.

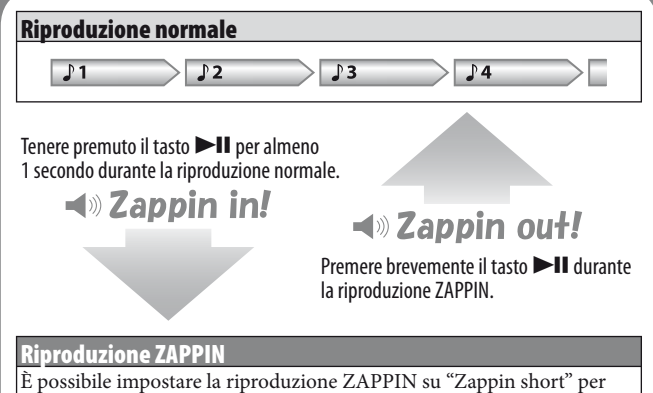

4 secondi o su "Zappin long" per 15 secondi. Per passare tra "short" e "long", tenere premuto il tasto **►II** per almeno 1 secondo.

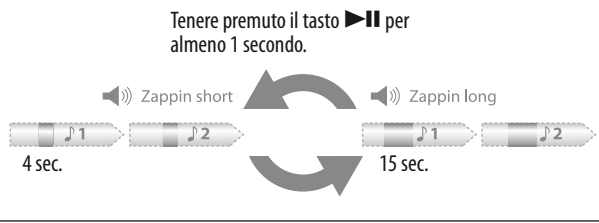

## ີ່ 🏹 Suggerimento

• È possibile saltare alla sezione del brano precedente/successivo, riprodurre sezioni dei brani in ordine casuale o riprodurre sezioni dei brani in una playlist. La procedura operativa è la stessa utilizzata per la riproduzione normale.

# Risoluzione dei problemi

Qualora il "WALKMAN" non funzioni nel modo previsto, provare a effettuare le operazioni seguenti per risolvere il problema.

1 Provare i sintomi del problema nella sezione "Risoluzione dei problemi" nel Manuale dell'utente (documento HTML), quindi provare eventuali azioni correttive elencate.

Per i dettagli sulla risoluzione dei problemi, vedere anche le tabelle a destra.

2 Collegare il "WALKMAN" al computer per caricare la batteria.

Alcuni problemi possono essere risolti caricando la batteria.

Premere il pulsante RESET con uno spillo, e così via.

Quando si ripristina il "WALKMAN", verificare quanto segue.

- Che l'interruttore POWER sia sulla posizione ON.
- Che il "WALKMAN" non sia collegato al computer.
- Che il "WALKMAN" non stia riproducendo musica.
- 4 Controllare le informazioni sul problema nella Guida di ciascun software.
- 5 Cercare le informazioni sul problema in uno dei siti web di assistenza clienti.

Per informazioni relative al sito web di assistenza clienti, vedere "Informazioni più aggiornate".

**6** Qualora i metodi elencati in precedenza non risolvano il problema, rivolgersi al più vicino rivenditore Sony.

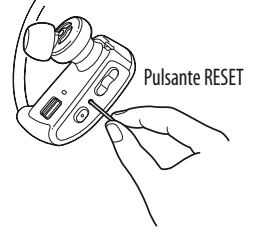

| Sintomo                                                   | Causa/Soluzione                                                                                                    | Sintomo                                                  | Causa/Soluzione                                                                                                    |                                                                                                    |
|-----------------------------------------------------------|----------------------------------------------------------------------------------------------------|----------------------------------------------------------|----------------------------------------------------------------------------------------------------|----------------------------------------------------------------------------------------------------|
| La batteria si scarica<br>rapidamente.                    | <ul> <li>Quando il computer si dispone in una modalità di<br/>risparmio energia, ad esempio in modalità di<br/>sospensione o ibernazione, mentre il "WALKMAN" è<br/>collegato mediante il cavo USB, la batteria del<br/>"WALKMAN" non viene caricata. Al contrario, il<br/>"WALKMAN" continua ad alimentarsi mediante la<br/>batteria, scaricandola.</li> <li>Scollegare il cavo USB dopo una carica completa.</li> <li>Evitare che il computer si disponga in modalità di<br/>sospensione o ibernazione.</li> </ul>                                                                                                    | Il computer non<br>riconosce il<br>"WALKMAN".<br>(Segue) | <ul> <li>Il "WALKMAN" non è collegato correttamente al cavo USB in dotazione.</li> <li>Collegare correttamente e saldamente il "WALKMAN" al cavo USB in dotazione. La carica si avvia (la spia OPR si illumina in rosso) anche se il collegamento non è stato effettuato correttamente, ma sussiste la possibilità che il computer non abbia riconosciuto il "WALKMAN". In questo caso, scollegare il "WALKMAN" dal cavo USB in dotazione, quindi ricollegarlo al cavo USB in dotazione.</li> <li>La carica residua della batteria è bassa o insufficiente</li> <li>Ricaricare la batteria. Se il "WALKMAN" viene utilizzato per un periodo di tempo prolungato, potrebbero essere necessari diversi minuti prima che venga riconosciuto dal computer riconosca il "WALKMAN" dopo averlo collegato al computer per circa 5 minuti.</li> <li>Potrebbe venire eseguita l'autenticazione del software, e questa procedura potrebber ichiedere un lungo periodo di tempo. Attendere il completamento della procedura.</li> <li>L'installazione del software non è riuscita.</li> <li>Reinstallare il software utilizzando il programma di installazione. I dati importati non verranno alterati.</li> <li>Il computer sta eseguendo un altro programma diverso da quello utilizzato per il trasferimento.</li> <li>Scollegare il cavo USB, attendere qualche minuto, quindi ricollegarlo. Qualora il problema persista, scollegare il cavo USB, riavviare il computer, quindi</li> </ul> | <ul> <li>Formattazione del "WALKMAN"</li> <li>Se si formatta il "WALKMAN", tutti i dati vengono cancellati e tutte le impostazioni vengono riportate ai valori predefiniti.</li> <li>Note</li> <li>Se la memoria viene formattata, tutti i dati (brani, e così via, inclusi i dati di esempio installati in fabbrica, il programma di installazione del software in dotazione e il Manuale dell'utente) vengono cancellati. Assicurarsi di verificare i dati archiviati in memoria prima di eseguire la formattazione, ed esportare eventuali dati importanti sul disco rigido del computer.</li> <li>Assicurarsi di non inizializzare (formattare) la memoria flash incorporata del "WALKMAN" utilizzando Esplora risorse di Windows. Qualora si sia eseguita la formattazione con Esplora risorse di Windows, eseguire di nuovo la formattazione utilizzando il "WALKMAN".</li> <li>La formattazione è disponibile solo quando la riproduzione è arrestata.</li> <li>Qualora la spia OPR si illumini in rosso a causa di una bassa carica residua della batteria, caricare la batteria prima della formattazione del "WALKMAN".</li> <li>Anche il software Content Transfer in dotazione con il "WALKMAN" viene eliminato qualora si formatti la memoria. Qualora sia necessario reinstallarlo, scaricare Content Transfer dai siti web di assistenza clienti.</li> <li>Qualora si formatti la memoria, anche le impostazioni della riproduzione casuale, della riproduzione di playlist, della riproduzione ZAPPIN, dell'AVLS (Limite Volume) e l'impostazione del volume tornano ai valori predefiniti.</li> <li>Accensione del "WALKMAN".</li> <li>Tenere premuto il tasto ►II per circa 15 secondi finché la spia OPR lampeggia rapidamente in arancione.</li> <li>Rilasciare il tasto I&lt;</li> <li>Premere il tasto I</li> <li>N Espia OPR si èlluminata in rosso.</li> <li>Aremere il tasto I</li> <li>A copresi è illumina alternativamente in verde e in rosso ad ogni</li> </ul> |
| Non si riesce a caricare<br>la batteria del<br>"WALKMAN". | <ul> <li>Il cavo USB non è collegato correttamente a un connettore USB sul computer.</li> <li>Scollegare il cavo USB, quindi ricollegarlo.</li> <li>Utilizzare il cavo USB in dotazione.</li> <li>La batteria viene caricata a una temperatura ambiente al di fuori della gamma compresa tra 5 °C e 35 °C.</li> <li>Caricare la batteria a una temperatura ambiente compresa tra 5 °C e 35 °C.</li> <li>Il computer non è acceso.</li> <li>Accendere il computer.</li> <li>Il computer si è disposto in modalità di sospensione o ibernazione.</li> <li>Annullare la modalità di sospensione o ibernazione del computer.</li> <li>Qualora il sintomo rilevato non rientri tra quelli elencati in precedenza, premere il pulsante RESET del "WALKMAN", quindi ricollegare quest'ultimo al computer utilizzando il cavo USB (in dotazione).</li> <li>Il "WALKMAN" non è stato utilizzato per un più di un anno.</li> <li>A seconda delle condizioni in cui si utilizza il "WALKMAN", la batteria potrebbe essersi detariorate al ridenta di sintomo rilevato no di sersi al ridenta di sintomo di cavo USB (in dotazione).</li> </ul> |                                                          |                                                                                                    |                                                                                                    |
| Il computer non<br>riconosce il<br>"WALKMAN".             | <ul> <li>II "WALKMAN" non è collegato al computer<br/>utilizzando il cavo USB in dotazione.</li> <li>Collegare il "WALKMAN" al computer utilizzando<br/>il cavo USB in dotazione. Qualora si utilizzi un cavo<br/>USB diverso da quello in dotazione, il collegamento<br/>al computer potrebbe non venire eseguito<br/>correttamente e il computer potrebbe non<br/>riconoscere il "WALKMAN".</li> </ul>                                                                                                    | Non si riesce a<br>eliminare i brani dal<br>"WALKMAN".   | <ul> <li>ricollegare il cavo USB.</li> <li>Non è possibile eliminare direttamente i brani trasferiti sul "WALKMAN".</li> <li>→ Per eliminare i brani dal "WALKMAN", utilizzare il software impiegato per trasferirli, oppure Esplora risorse di Windows.</li> </ul>                                                                                                    | <ul> <li>pressione del tasto I &lt; o ►►I.</li> <li>4 Premere il tasto ►II mentre la spia OPR si illumina in verde.</li> <li>La spia OPR lampeggia rapidamente in verde, quindi viene eseguita la formattazione. Quando la spia OPR si spegne, la formattazione è completata. Se si preme il tasto ►II mentre la spia OPR è illuminata in rosso o se sono trascorsi 30 secondi, la formattazione viene annullata.</li> </ul>                                                                                                    |

## Precauzioni

Non esporre le batterie (blocco batteria o batterie installati) a calore eccessivo dovuto, ad esempio, a luce solare diretta, fuoco o simili, per un periodo prolungato.

Consumo di corrente nominale 500 mA

#### Informazioni più aggiornate

Per eventuali domande o problemi relativi al presente prodotto, oppure se si desidera ricevere informazioni sugli articoli compatibili con il prodotto stesso, visitare i seguenti siti web. Per i clienti negli Stati Uniti: http://www.sony.com/walkmansupport Per i clienti in Canada: http://www.sony.ca/ElectronicsSupport/ Per i clienti in Europa: http://support.sony-europe.com/DNA Per i clienti in America Latina: http://www.sony-latin.com/index.crp Per i clienti in altre nazioni/aree geografiche: http://www.sony-asia.com/support Per i clienti che hanno acquistato i modelli internazionali: http://www.sony.co.jp/overseas/support/